#### eUFS - RESUN

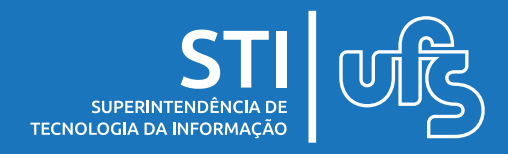

## Objetivo

Instruir os discentes sobre o uso do aplicativo eUFS para auxílio nas atividades referentes ao Restaurante Universitário.

#### Tópicos

- 1. Consultar cardápio
- 2. Consultar saldo e extrato
- 3. Consultar preços
- 4. Agendamento de Refeições
  - 4.1. Agendar Refeição
  - 4.1.1 Seleção de Dia e Bloco
  - 4.1.2 Seleção de Opção e Confirmação
  - 4.2. Cancelar Agendamento

última atualização em jan/2022

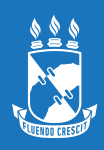

## 1. Consultar cardápios

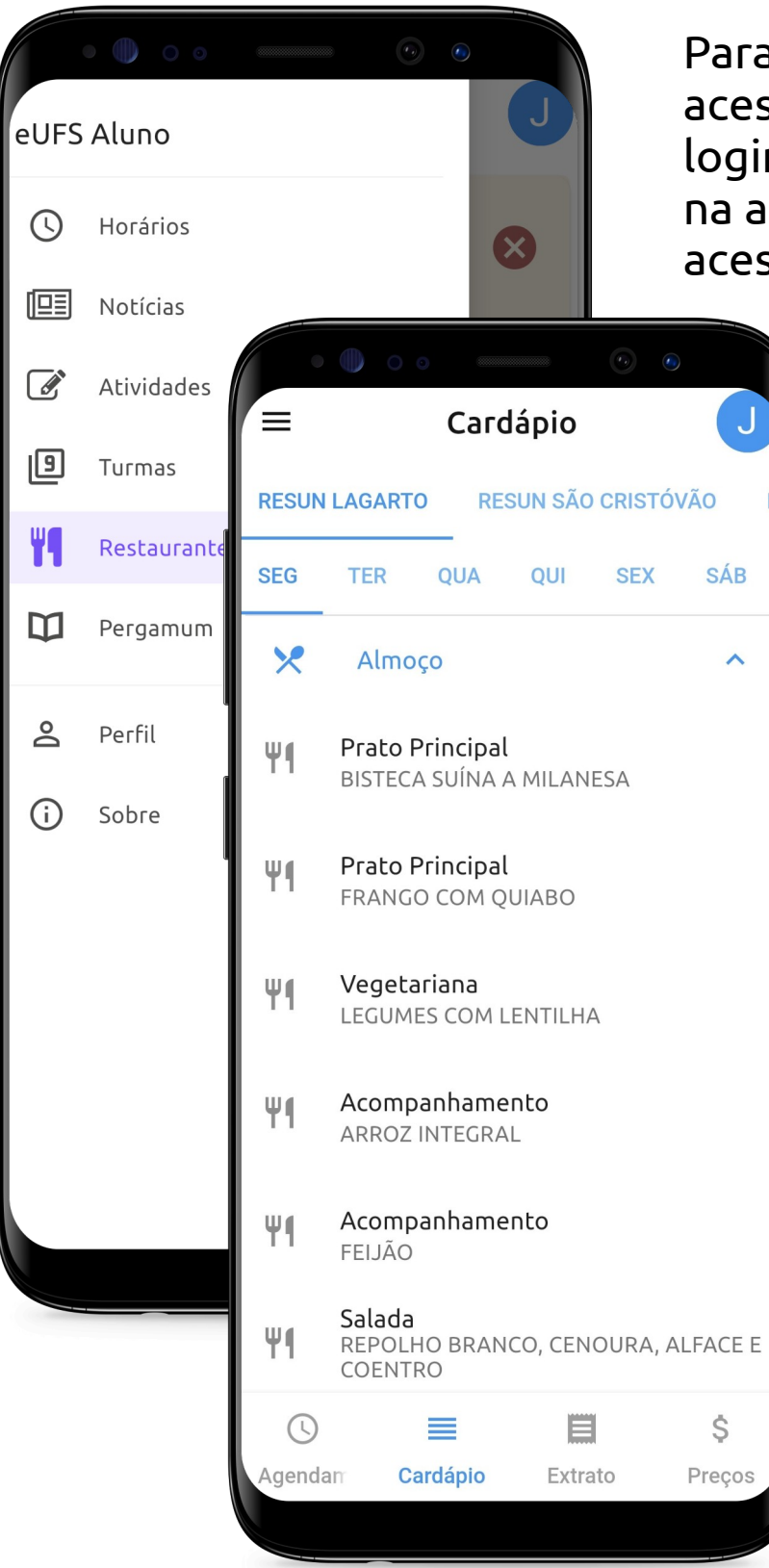

Para ter acesso aos cardápios, acesse o aplicativo com o seu login e senha do SIGAA, clique na aba superior à esquerda e acesse a opção 'Restaurante'.

> Nessa tela, o discente tem acesso aos cardápios das refeições cadastrados em cada Restaurante para cada dia da semana.

Para isso, selecione a opção correspondente ao seu campus e o dia que deseja consultar.

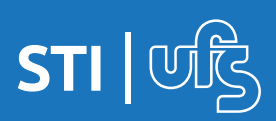

eUFS - RESUN

## 2. Consultar Saldo e Extrato

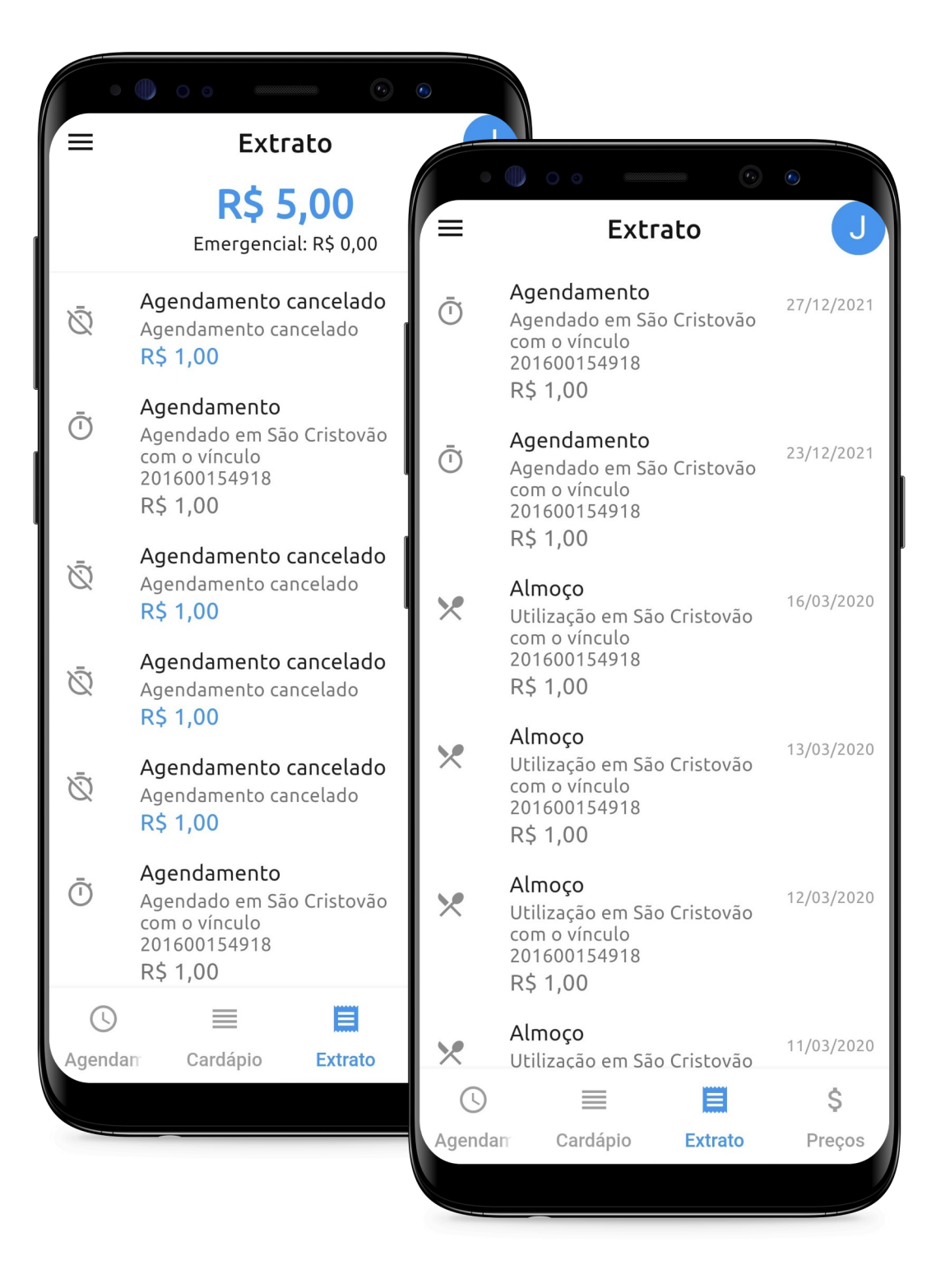

O discente pode consultar o saldo e o histórico de movimentações nos restaurantes com seus vínculos com a UFS. Funciona como um extrato: agendamentos, recargas, utilizações etc.

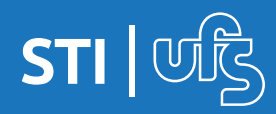

#### 3. Consultar Valores dos Restaurantes

O discente também pode conferir os preços das refeições em cada Restaurante para cada tipo de vínculo.

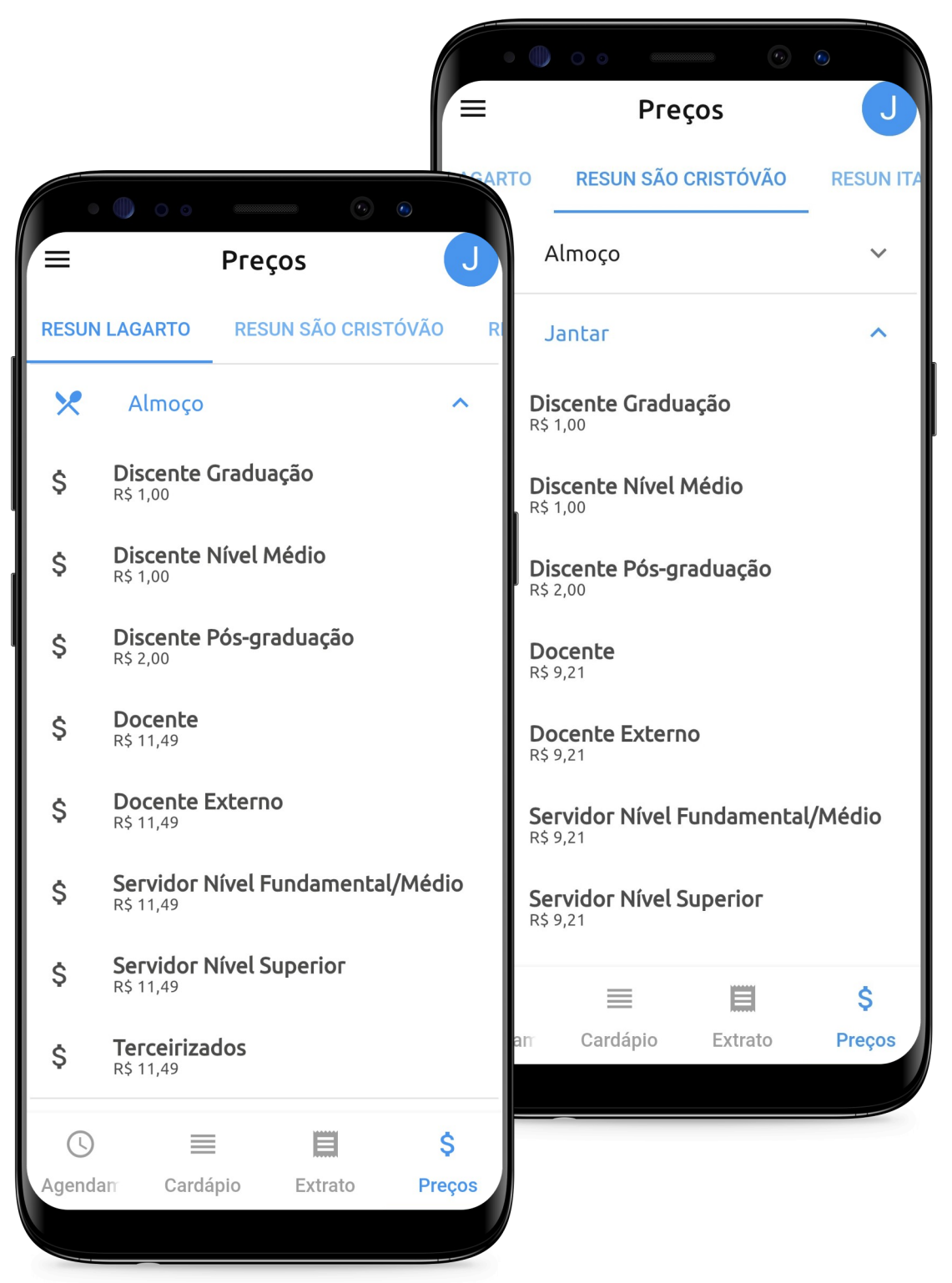

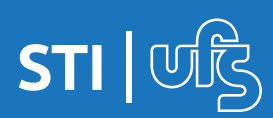

eUFS - RESUN

## 4. Agendamento de refeições

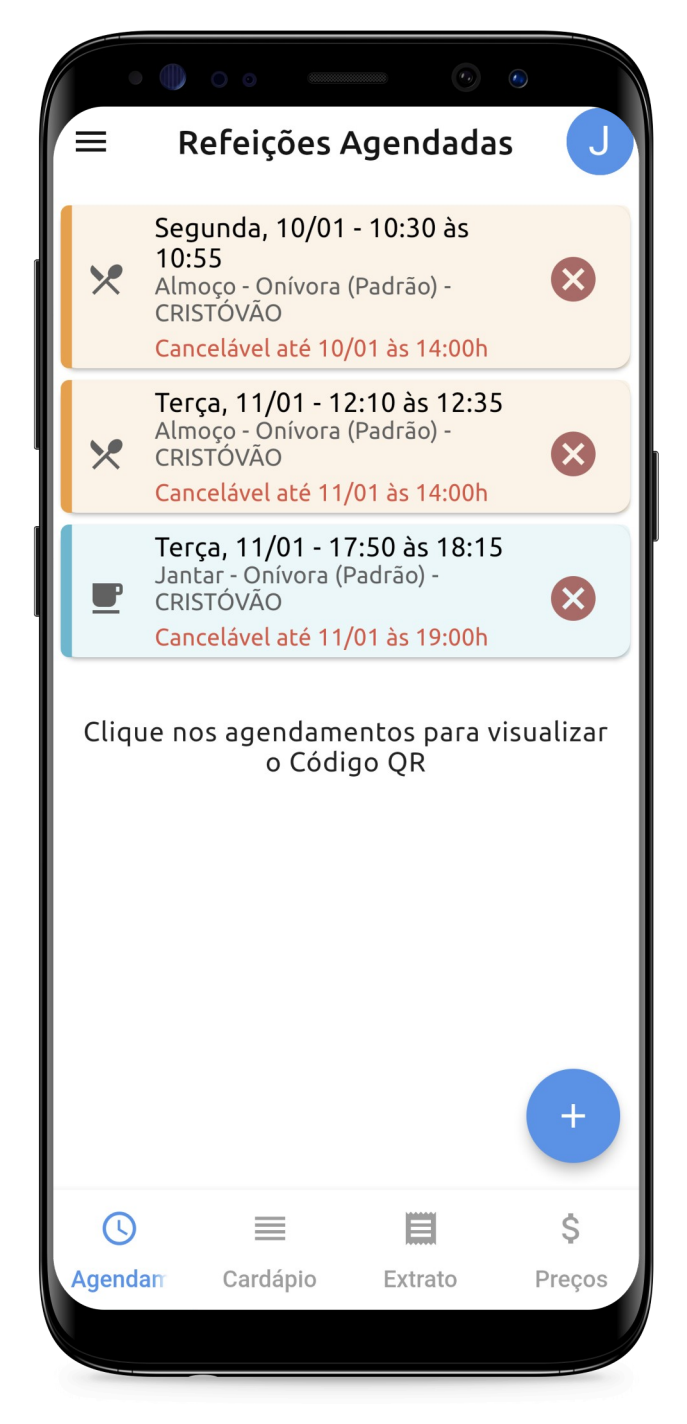

A validação para recebimento da refeição será feita através da leitura de um *Código QR* que o usuário apresentará ao fiscal; basta clicar no agendamento da refeição que o código aparecerá. Na tela principal do Restaurante, são listados os agendamentos de refeições feitos pelo discente.

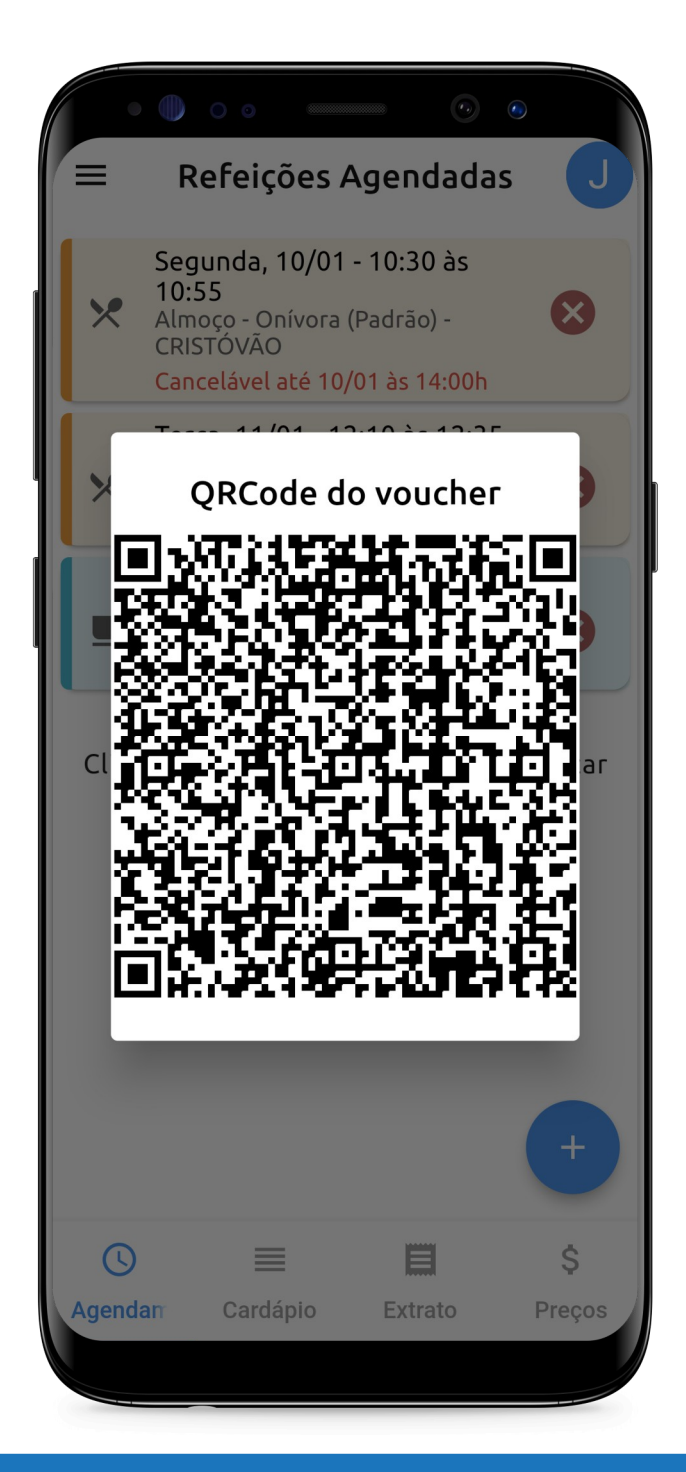

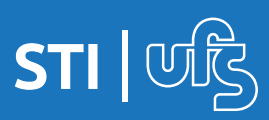

# 4.1 Agendar refeição

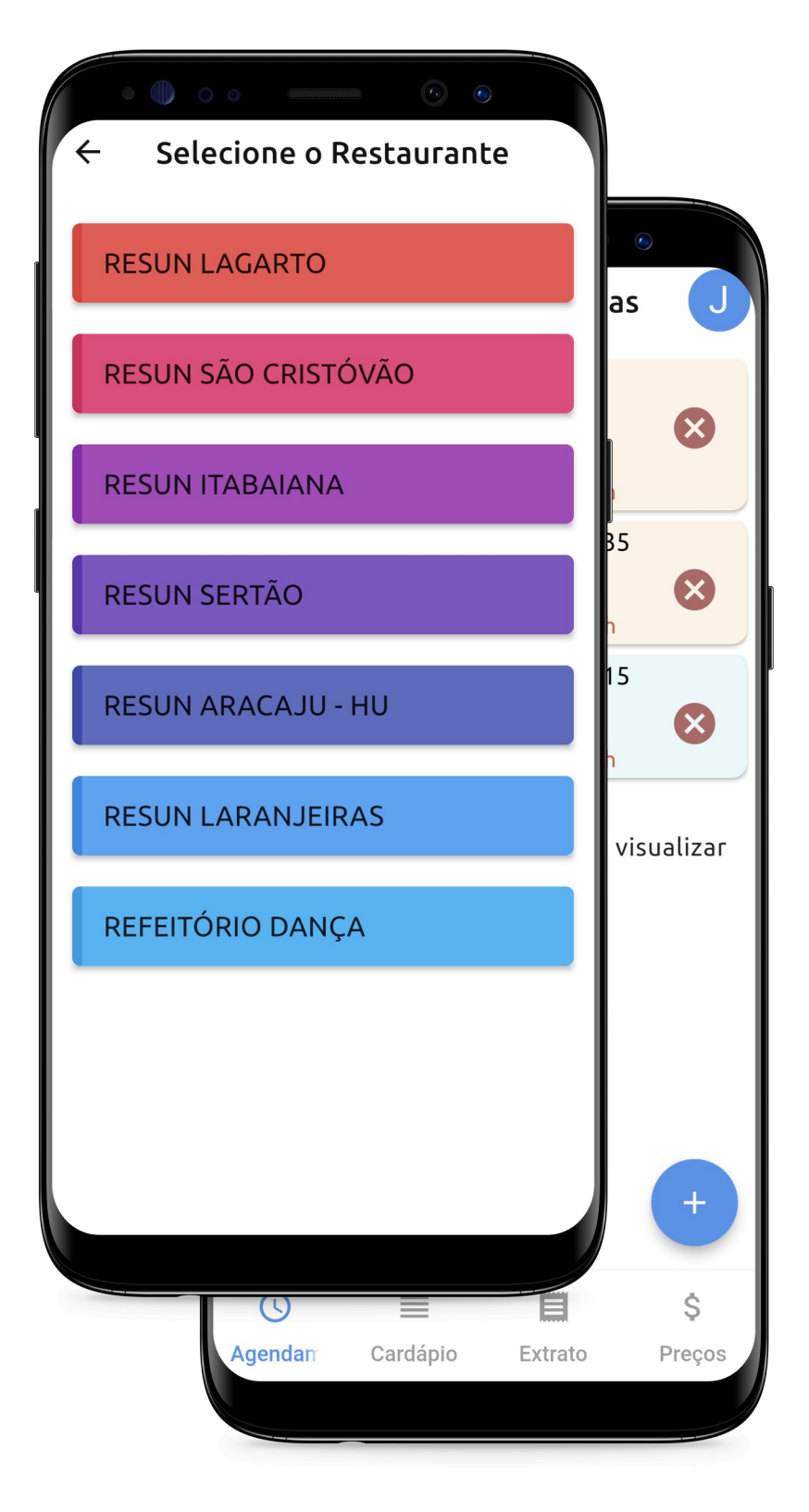

A criação de um agendamento é iniciada ao clicar no botão "+" no canto inferior direito da tela de listagem dos agendamentos.

Ao clicar no botão "+", aparecerá a tela para seleção do restaurante no qual o discente deseja agendar a refeição.

**OBS:** De segunda a quinta-feira, só será possível agendar refeições para a semana corrente, mas na sexta-feira, já será permitido agendar refeições para a semana seguinte.

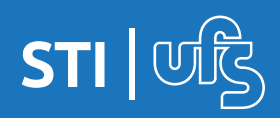

## 4.1.1 Seleção de dia e bloco

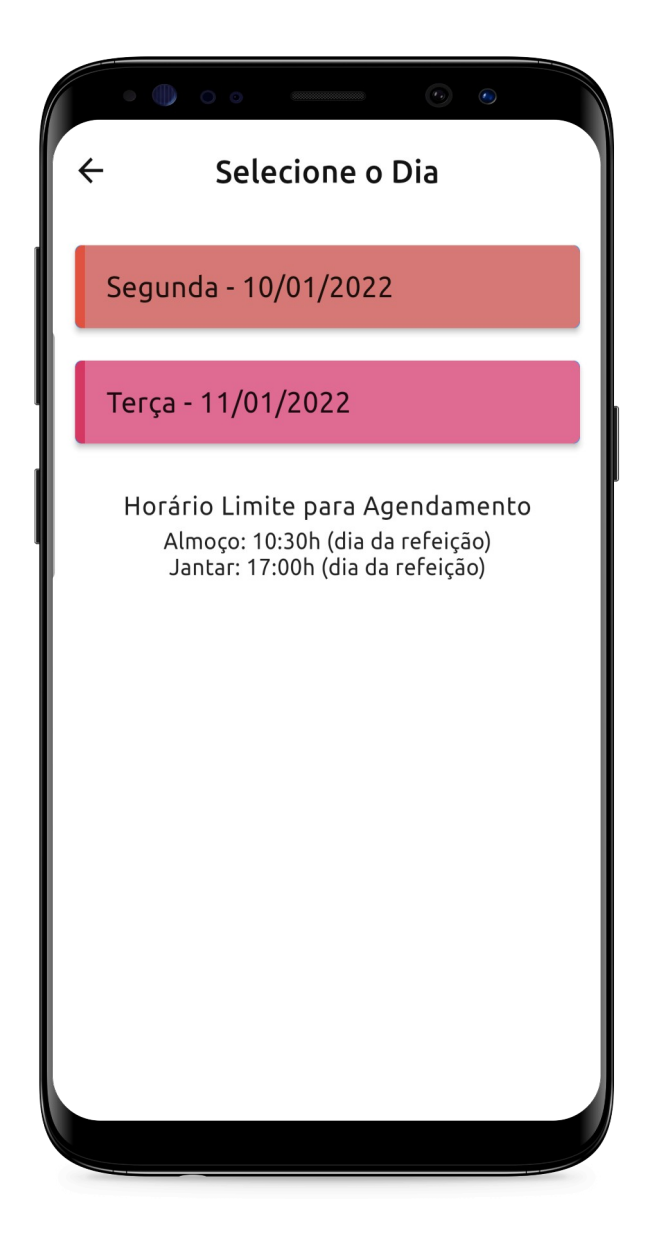

Na tela seguinte, são listados os blocos de horários com vagas disponíveis para refeição, cada bloco possui um número de refeições limitado. Caso o discente se atrase, correrá o risco de perder sua refeição. Nessa listagem aparecem os dias disponíveis para agendamento. O texto no final da listagem indica até quando é possível agendar cada tipo de refeição no restaurante selecionado.

10:30 - 10:55

Selecione o Bloco

←

Almoço - RESUN SÃO CRISTÓVÃO

**10:55 - 11:20** Almoço - RESUN SÃO CRISTÓVÃO

**11:20 - 11:45** Almoço - RESUN SÃO CRISTÓVÃO

**11:45 - 12:10** Almoço - RESUN SÃO CRISTÓVÃO

12:10 - 12:35 Almoço - RESUN SÃO CRISTÓVÃO

12:35 - 13:00 Almoço - RESUN SÃO CRISTÓVÃO

**13:00 - 13:25** Almoço - RESUN SÃO CRISTÓVÃO

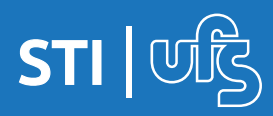

## 4.1.2 Seleção de opção e confirmação

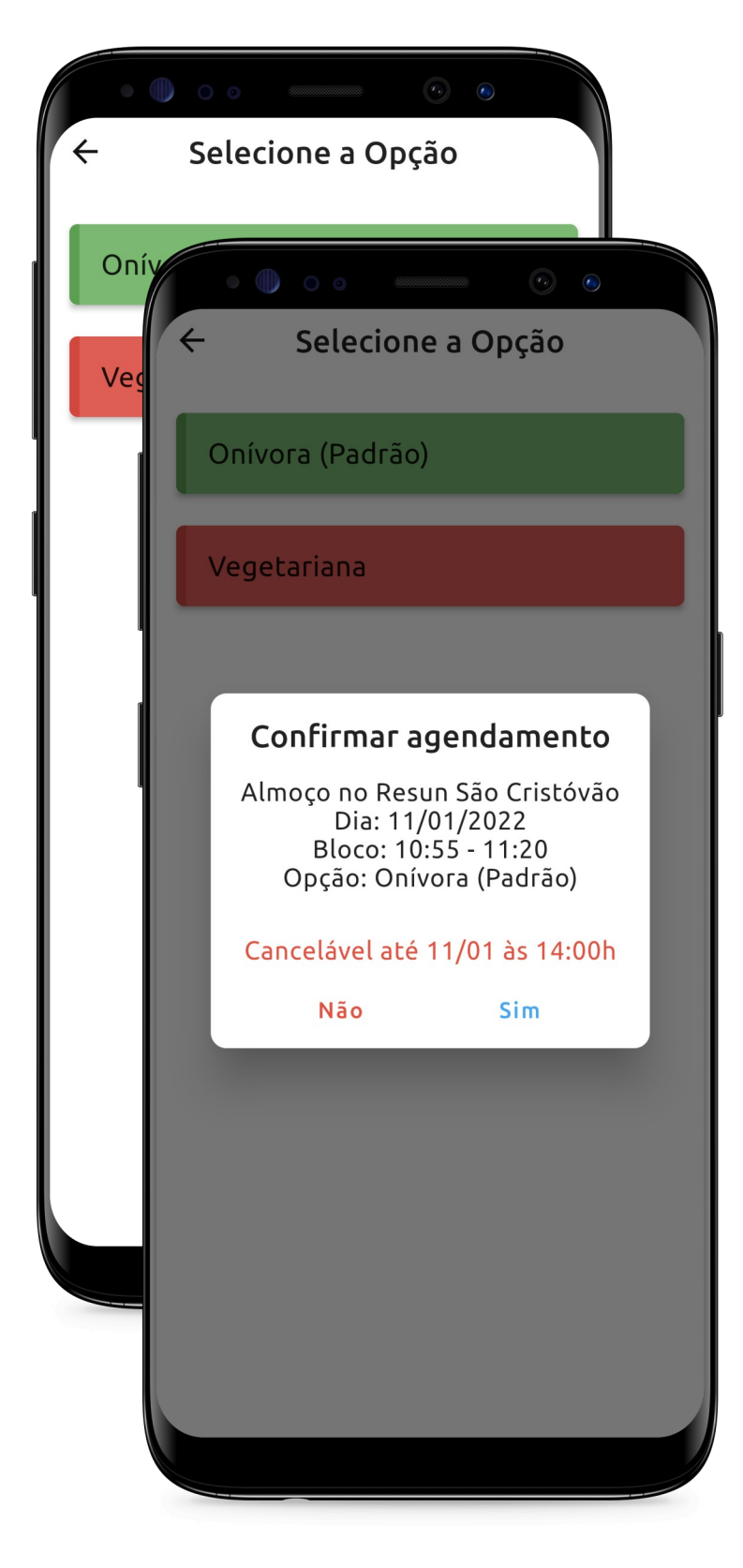

Nessa última tela do fluxo de agendamento, são listadas as opções de refeições.

Ao selecionar a opção desejada, uma janela aparece para revisão das opções escolhidas pelo discente durante o fluxo de agendamento.

Nessa janela de confirmação também é indicado até quando o discente poderá cancelar esse agendamento.

Ao confirmar o agendamento, o valor da refeição é descontado do saldo, de acordo com os valores da tela "Preços".

**OBS:** Se o cancelamento do agendamento for feito no prazo exigido, o valor que foi descontado é estornado.

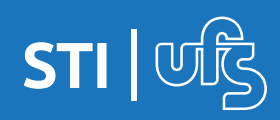

## 4.2 Cancelar agendamentos

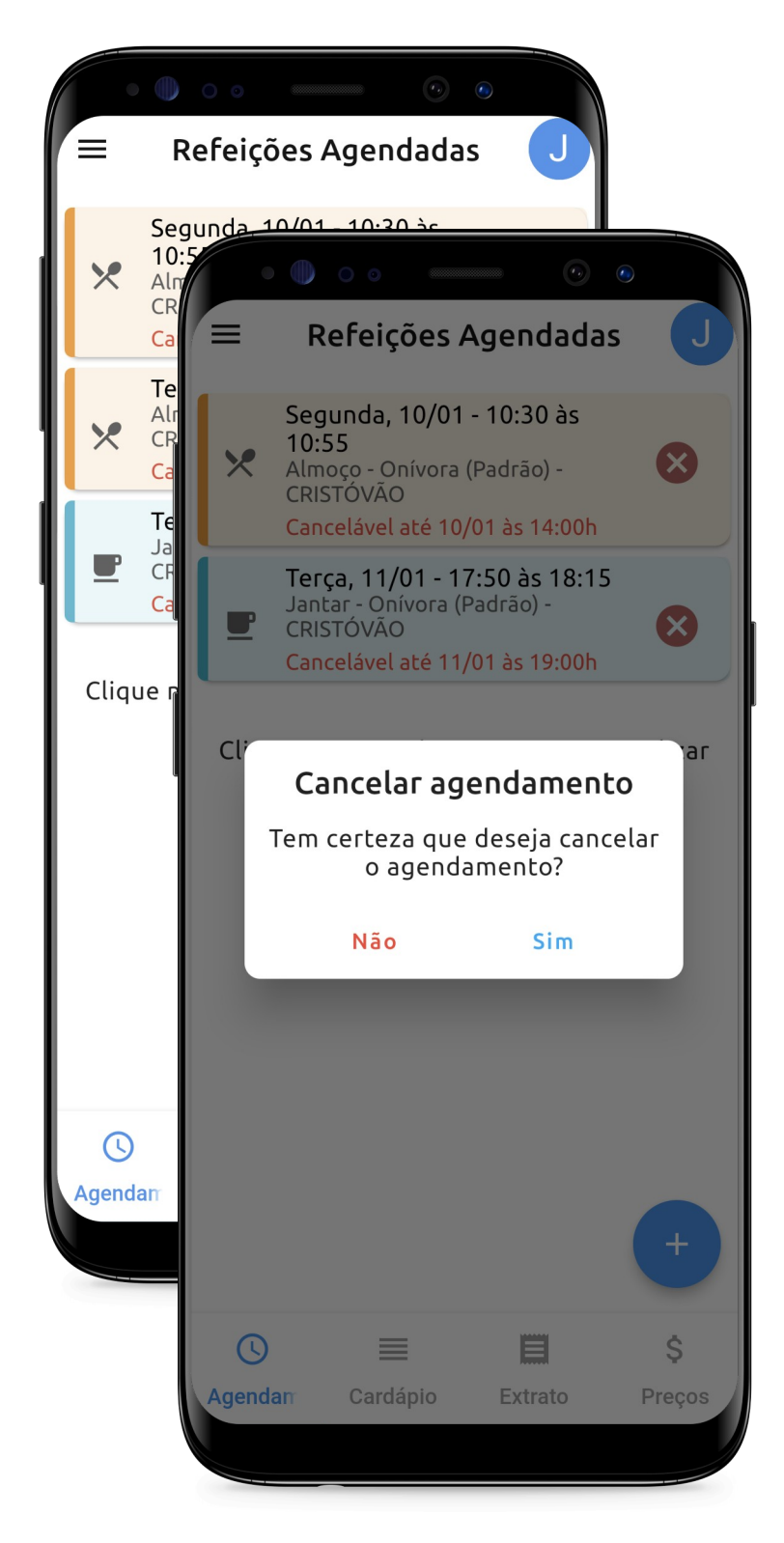

Para cancelar um agendamento, basta clicar no ícone '<sup>©</sup>' presente ao lado de cada agendamento.

Ao clicar nesse ícone, abrirá uma janela para confirmação do cancelamento.

Ao realizar o cancelamento, o valor que debitado no agendamento é estornado.

É possível visualizar valor estornado na tela de "Extrato".

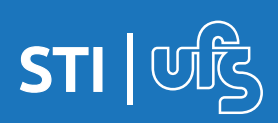

eUFS - RESUN